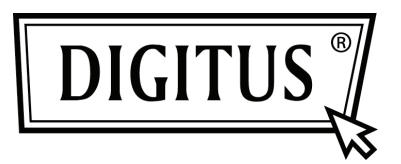

# ADAPTADOR SEM FIOS 450N BANDA DUPLA USB 2.0

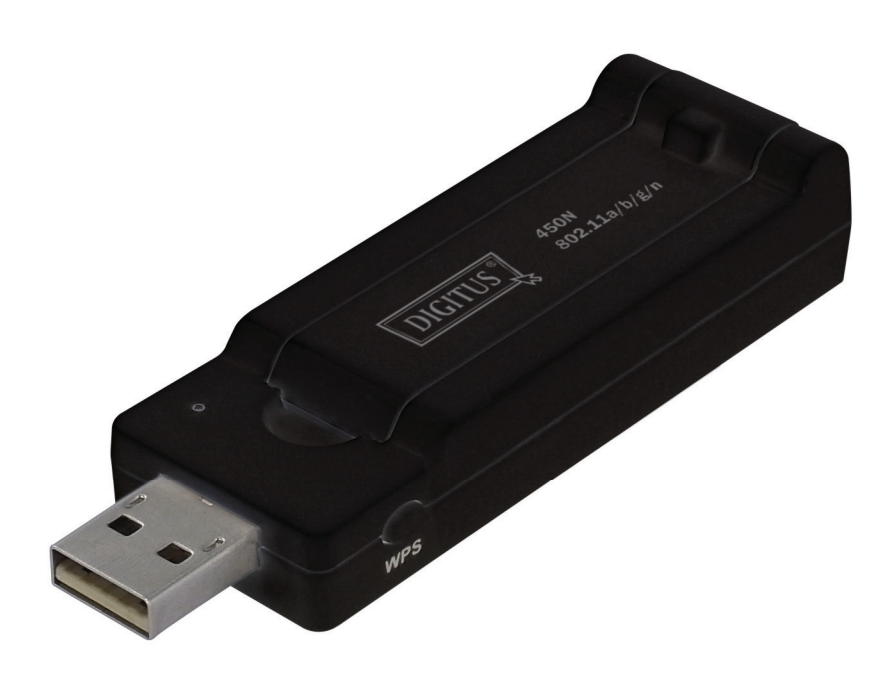

Manual de Instalação Rápida DN-70650

## Conteúdo

| Conteúdo da Embalagem            | Página 1 |
|----------------------------------|----------|
| Instalação do Cartão de Rede     | Página 2 |
| Ligar o Ponto de Acesso Sem Fios | Página 5 |

#### Conteúdo da Embalagem

Antes de começar a usar este cartão de rede sem fios, deve verificar se a embalagem está completa, e contactar o seu revendedor para solicitar algum item que esteja em falta:

| <ul> <li>Cartão de rede sem fios USB (1 unid.)</li> </ul>        | 1 |
|------------------------------------------------------------------|---|
| <ul> <li>Manual de instalação rápida (1 unid.)</li> </ul>        | 2 |
| Controlador/Utilitário/ CD-ROM do manual do utilizador (1 unid.) | 3 |

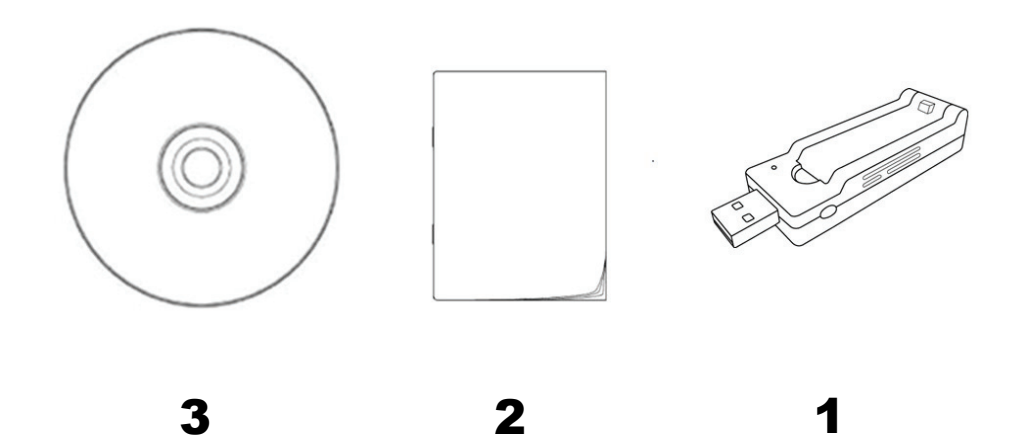

#### Instalação do Cartão de Rede

Seguir as seguintes instruções para instalar o seu novo cartão de rede sem fios USB.

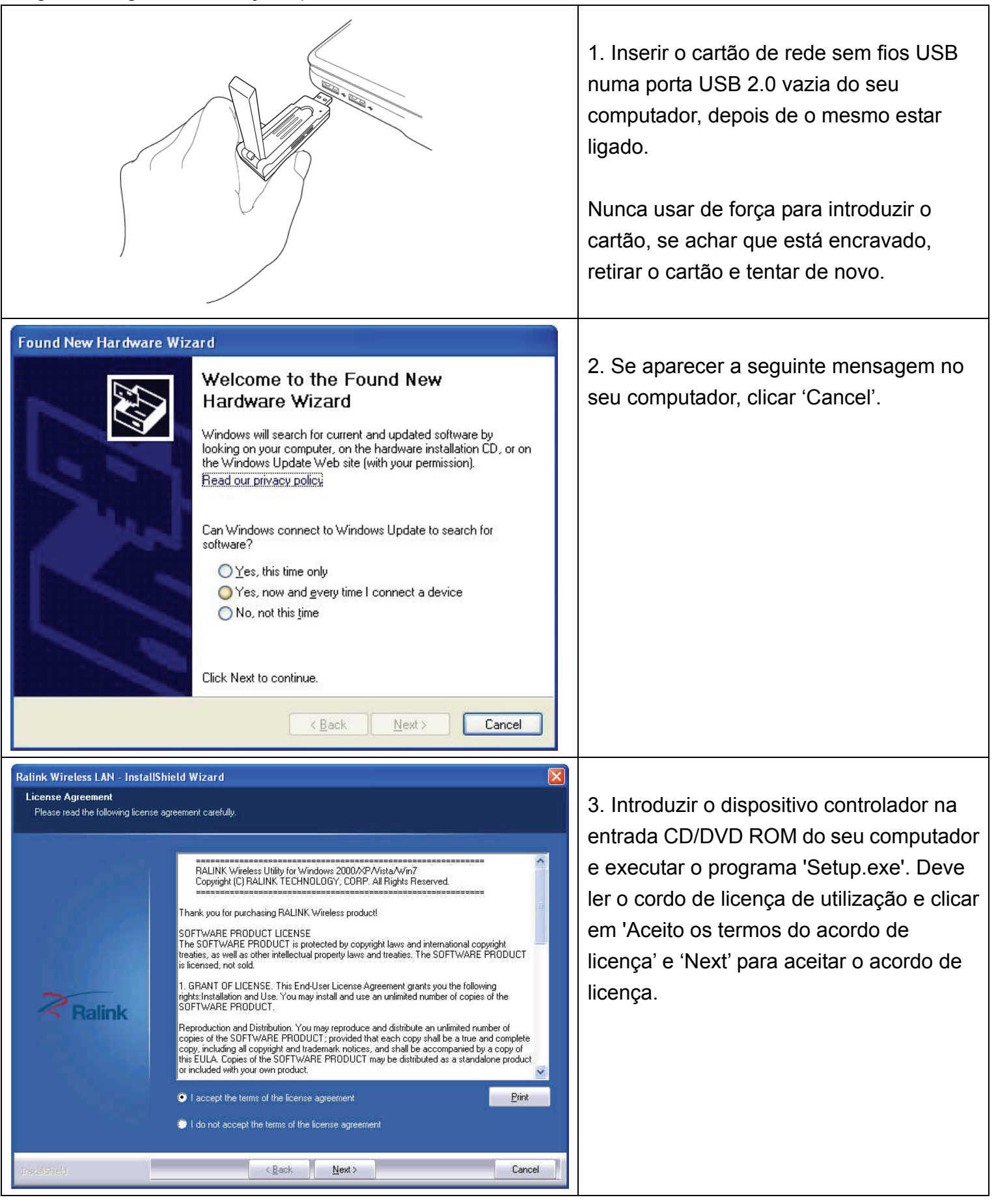

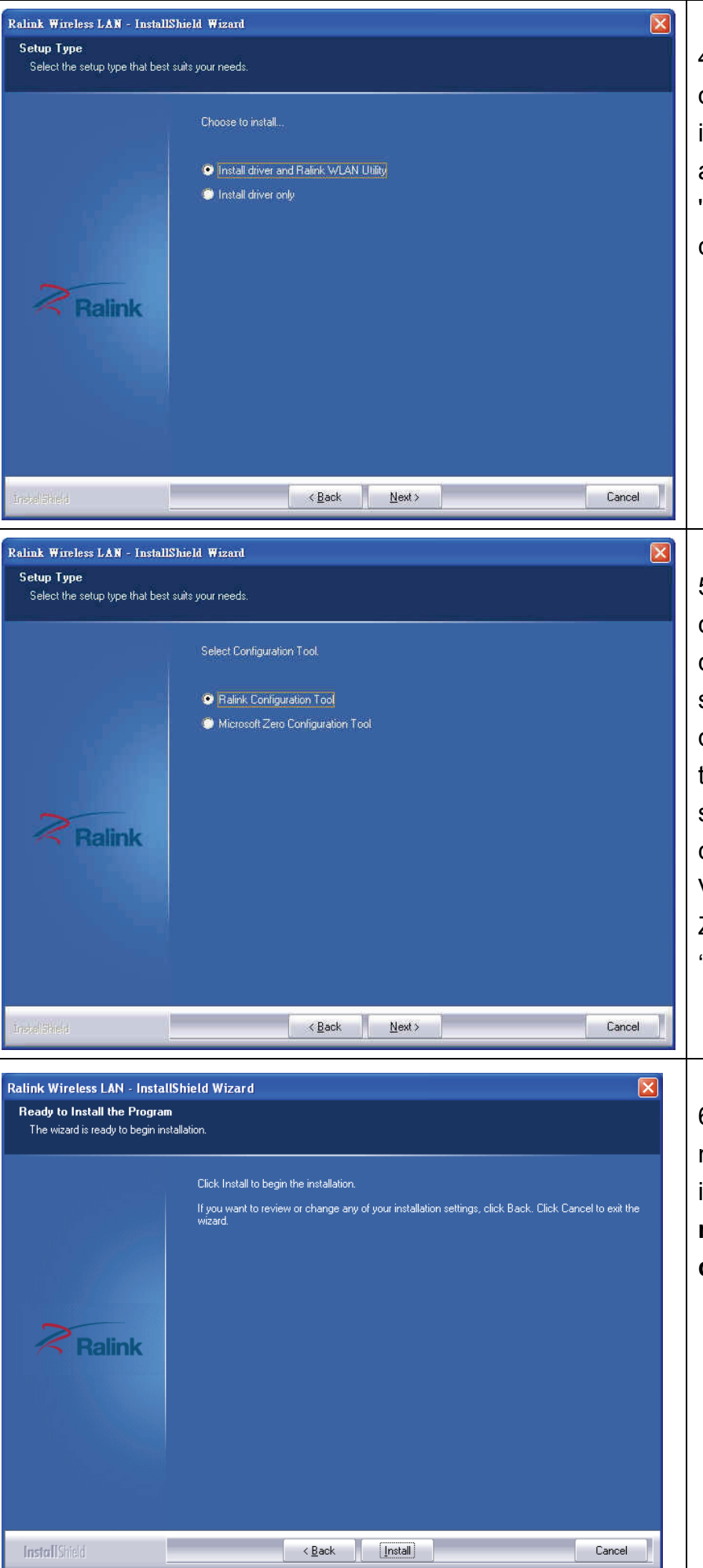

4. É recomendado instalar o controlador e o utilitário se o cartão de rede estiver a ser instalado pela primeira vez. Se pretender actualizar apenas o controlador, escolher 'Install driver only'. Clicar 'Next' para continuar.

5. Pode escolher aqui a ferramenta de configuração usada para configurar o cartão de rede sem fios. É recomendado seleccionar 'Ralink Configuration Tool', a qual lhe proporciona o acesso total a todas as funções deste cartão de rede sem fios. Se preferir usar a ferramenta de configuração fornecida pelo Windows XP, Vista ou 7, deve seleccionar 'Microsoft Zero Configuration Tool' depois clicar 'Next'.

6. Neste momento visualizará a seguinte mensagem, clicar em 'Install' para iniciar a instalação. Se visualizar de novo a mensagem 'Found New Hardware', deve ignorá-la e aguardar.

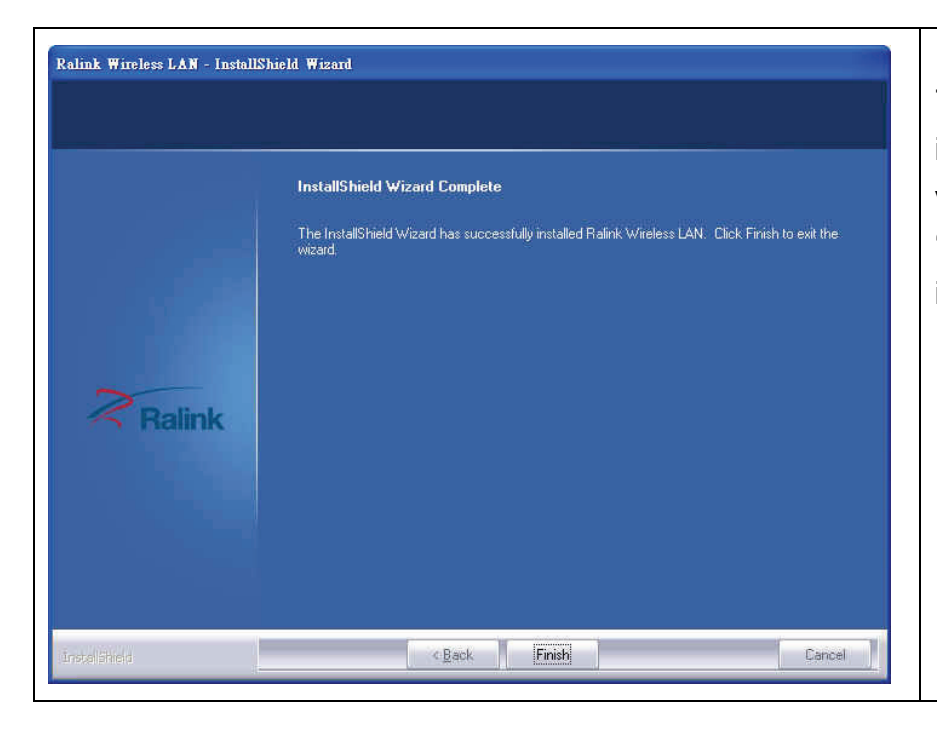

7. Aguardar enquanto o procedimento de instalação está a ser executado. Quando visualizará esta mensagem, clicar em 'Finish' para concluir o procedimento da instalação.

### Ligar o Ponto de Acesso Sem Fios

Usar o Utilitário de Configuração para ligar ao ponto de acesso sem fios.

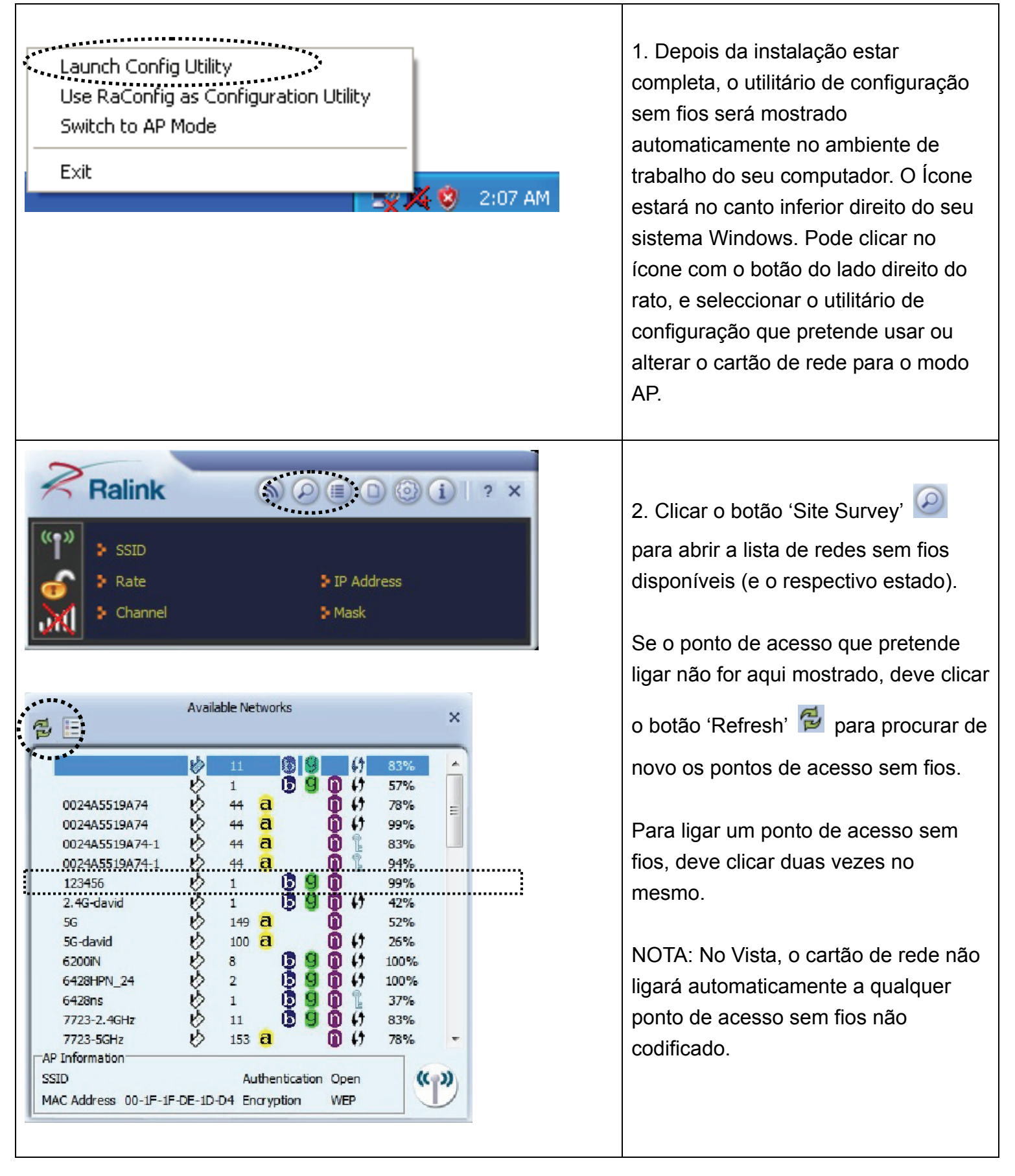

| *****                        |             |                |          |       |
|------------------------------|-------------|----------------|----------|-------|
| Authentication               | WPA-PSK     |                | <u>•</u> |       |
| Encryption                   | AES         |                | •        |       |
|                              |             |                |          |       |
|                              |             |                |          |       |
|                              |             |                |          |       |
| •                            | Prof        | ile            |          | ×     |
| WPA Preshared Key            |             |                |          | - 1   |
| •                            | ,           |                |          |       |
|                              |             |                |          |       |
|                              |             |                |          |       |
|                              |             |                |          |       |
|                              |             |                |          |       |
|                              | a state a   |                |          |       |
| 9 🗉                          | Available h | etworks        |          | ×     |
| VXNOME_WIMAX                 | B 6         | 89             | 1 (1 100 | 196   |
|                              |             |                |          |       |
|                              |             |                |          |       |
|                              |             |                |          |       |
|                              |             |                |          |       |
|                              |             |                |          |       |
|                              |             |                |          |       |
|                              |             |                |          |       |
|                              |             |                |          |       |
| AP Information<br>SSID VXHOM | e_wimax     | Authentication | WPA2-PSK | ((*)) |

3. Se o ponto de acesso sem fios utilizar codificação, tem de introduzir o código WEP ou ou código pré-partilhado WPA. Clicar na seta direita para continuar. Geralmente não é necessário mudar o método de codificação, este será automaticamente detectado.

Introduzir aqui a chave de codificação (ou frase-chave, depende do método de codificação), depois clicar na seta direita.

Se o valor que introduziu aqui não estiver correcto, não lhe será possível ligar ao ponto de acesso sem fios.

4. Quando visualizar o símbolo de verificação ao lado do ponto de acesso que deseja ligar, o seu computador está ligado ao ponto de acesso que seleccionou.

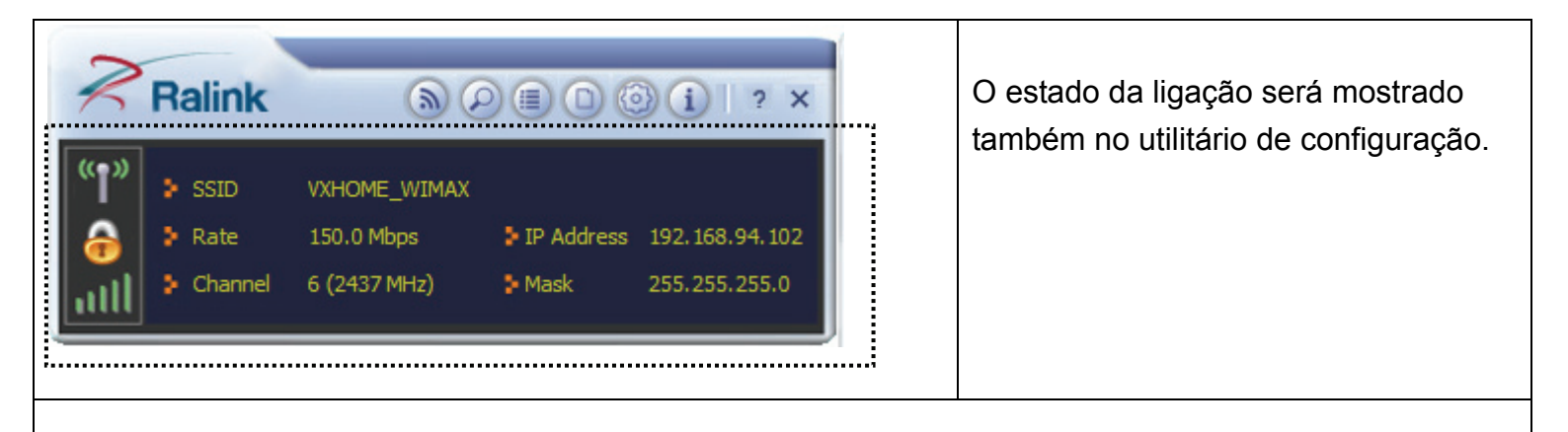

Para definições avançadas e para outras funções deste cartão USB de rede sem fios, deve consultar o manual do utilizador incluído no CD-ROM fornecido.

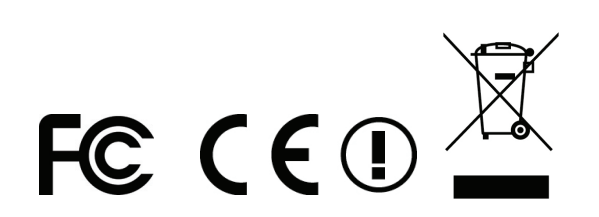